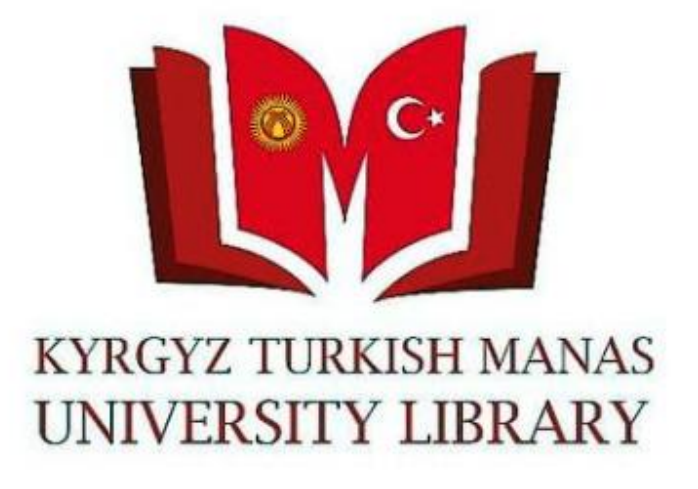

Scopus'ta bazı araştırmacıların yazar profili birkaç türde girmiş olabilir. Örneğin "Kaynazarov", "Kainazarov" veya "Kajnazarov" vb gibi. Bunları birleştirmeniz için aşağıda gösterilen işlemleri yapmanız gerekmektedir. Scopus sayfasını açınız (<u>www.scopus.com</u>) ve kurumsal e-postanız ile oluşturduğunuz login/şifre ile giriş yapınız. (Scopus'ta kurumsal e-posta ile kayıt olma kılavuzu bu adreste <u>http://library.manas.edu.kg/doc/scopus\_tr.pdf</u>)

|                                                                                                 | Q Search | Sources    | SciVal ↗ | ? | Ļ į | à My |
|-------------------------------------------------------------------------------------------------|----------|------------|----------|---|-----|------|
| Start exploring<br>Discover the most reliable, relevant, up-to-date research. All in one place. |          |            |          |   | /   |      |
| Call Documents       Authors       A Researcher Discovery       all Organizations               | Sear     | rch tips 🕐 |          |   |     |      |
| Search authors using:  Author name ORCID Keyword                                                |          |            |          |   |     |      |
| Enter last name * Enter first name                                                              |          |            |          |   |     |      |
| + Add affiliation                                                                               | Se       | earch Q    |          |   |     |      |

Search History Saved Searches

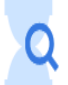

## Arama ekranından Yazar (Authors) kısmını seçiniz.

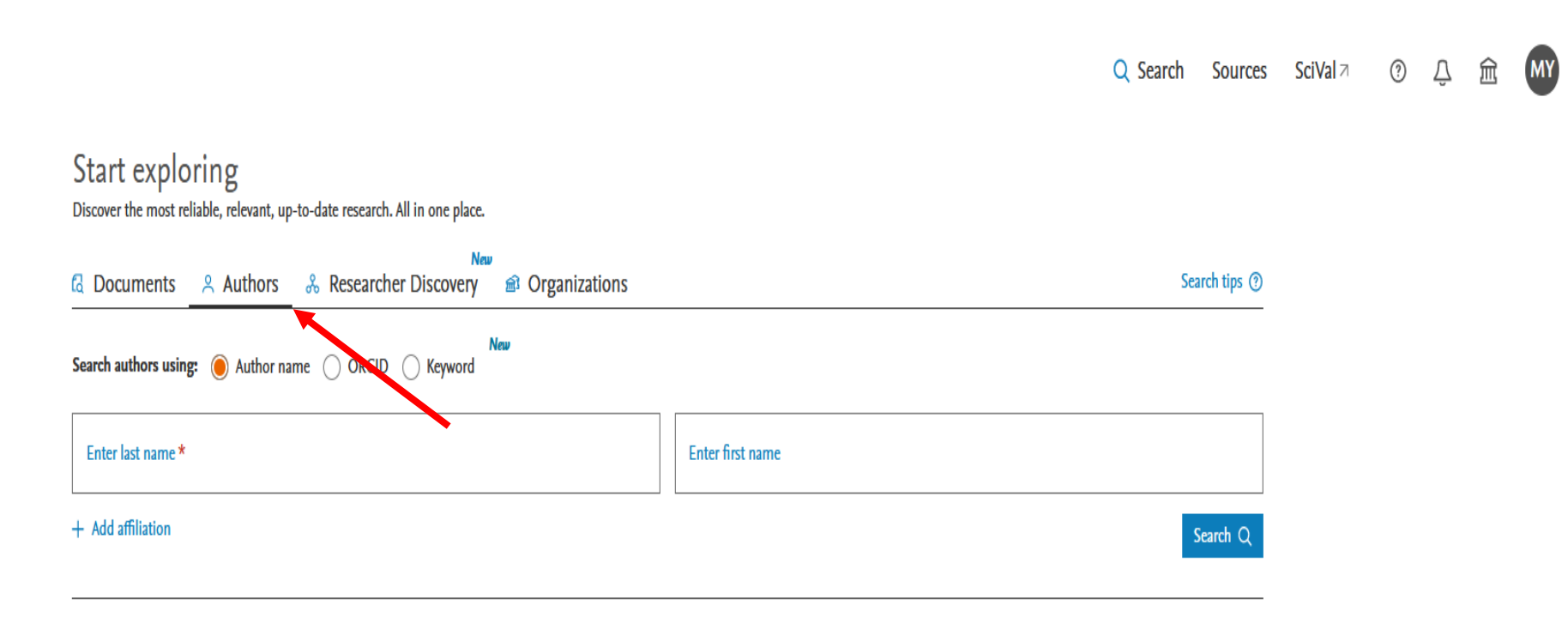

Search History Saved Searches

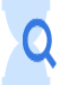

Aramada farklı harf ile yazılmış yerlere "?", "\$" veya "\*" işaretini kullanarak tarama yapın

- "?"- işaretini koyunca o yerde kesinlikle her türlü bir harf olduğu anlamına gelir. Örnek, "A?darov" - "Aydarov", "Aidarov"
- "\$" işareti koyunca o yerde her türlü bir harf olduğu veya olmadığı anlamına gelir. Örnek, "Mu\$hanov" - "Mukhanov", "Muhanov"
- "\*" işaretini koysanız o yerde birkaç harf var veya yok anlama gelir. Örnek, "Kovis\*" -"Kovish", "Kovishc"

Örnek, soyadı "Aldayarov", "Aldaiarov" ve "Aldajarov" diye üç türde verilmiş yazarı bulmanız için "Alda?arov" veya "Alda\$arov" olarak arama yapsanız yeterlidir.

Yazarların Adı yerinde de bazılarında tamamı yazılıp bazılarında ise sadece baş harfi yazılmış yazar profiller vardır. Taramada baş harfi ve "\*" işaretini yazarak tarama yapsanız mantıklı olacaktır.

# Örnek için soyadını "Alda?arov" adını ise "N\*" olarak tarama yapalım.

### Start exploring

Discover the most reliable, relevant, up-to-date research. All in one place.

| C Documents                    | Authors & Researcher Discovery 📾 Organizations | Search tips (?)        |
|--------------------------------|------------------------------------------------|------------------------|
| Search authors using:          | New ORCID Keyword                              |                        |
| Enter last name *<br>Alda?arov |                                                | Enter first name<br>N* |
| + Add affiliation              |                                                | Search Q               |

# Gördüğünüz gibi üç farklı yazılmış yazar profili bulunmaktadır, ama bunlar bir yazardır.

#### 3 author results About Scopus Author Identifier > Author last name "Alda?arov", Author first name "N\*" *B* Edit Show exact matches only Sort on: Document count (high-low) Refine results ⊐All ~ Request to merge authors Save to author list Show documents View citation overview Author Country/Territory Documents h-index (i) Affiliation City Affiliation ~ Aldayarov, Nurbek 4 3 Kyrgyz-Turkish Manas University Bishkek Kyrgyzstan Kyrgyz-Turkish Manas (2) > 1 University View last title ~ (1) > Universität Zürich Aldaiarov, N. 1 1 Kyrgyz-Turkish Manas University Bishkek Kyrgyzstan 2 City $\wedge$ View last title ~ Bishkek (2) >1 1 Universität Zürich Zurich Switzerland Aldajarov, N. 3 (1) >Zurich View last title ~ Country/territory ~ 1 20 ∧ Top of page Display: results per page Kyrgyzstan (2) > (1) > Switzerland

Eğer bu üçü de Siz iseniz veya birleştirmek istediğiniz araştırmacı ise işaretleyin ve "Yazarları Birleştirme İsteği" (Request to merge authors) yerine tıklayın.

| 3 author result                             | S                        |          |                              |                        |                           |                             | About Scopus A | uthor Identifier > |
|---------------------------------------------|--------------------------|----------|------------------------------|------------------------|---------------------------|-----------------------------|----------------|--------------------|
| Author last name <b>"Alda?arov"</b> , Autho | r first name <b>"N</b> ' | k"       |                              |                        |                           |                             |                |                    |
| 🖉 Edit                                      |                          |          |                              |                        |                           |                             |                |                    |
| □ Show exact matches only                   |                          |          |                              |                        |                           | Sation                      | Deserved       |                    |
| Refine results                              |                          |          |                              |                        |                           | Sort on:                    | Document count | (nign-iow)         |
| Limit to Exclude                            |                          | All ~    | Show documents               | View citation overview | Request to merge authors  | Save to author list         |                |                    |
| Affiliation                                 | ^                        |          | Author                       | Documents              | <i>h</i> -index ① Affilia | ation                       | City           | Country/Territory  |
| Kyrgyz-Turkish Manas                        | (2) >                    | 1        | Aldayarov, Nurbek            | 4                      | 3 Kyrgy                   | yz-Turkish Manas University | Bishkek        | Kyrgyzstan         |
| Universität Zürich                          | (1) >                    |          | View last title $\checkmark$ |                        |                           |                             |                |                    |
|                                             |                          | 2        | Aldaiarov, N.                | 1                      | 1 Kyrgy                   | yz-Turkish Manas University | Bishkek        | Kyrgyzstan         |
| City                                        | ^                        |          | View last title 🗸            |                        |                           |                             |                |                    |
| Bishkek                                     | (2) >                    | 3        | Aldajarov, N.                | 1                      | 1 Unive                   | ersität Zürich              | Zurich         | Switzerland        |
| Zurich                                      | (1) >                    |          | View last title 🗸            |                        |                           |                             |                |                    |
| Country/territory                           | ^                        |          | 20                           |                        |                           | 1                           |                | Tre of a           |
| Kyrgyzstan                                  | (2) >                    | Display: | results pe                   | r page                 |                           | Ξ                           |                | ∧ Top of page      |
| Switzerland                                 | (1) >                    |          |                              |                        |                           |                             |                |                    |

Eğer kendi yazar profilinizi düzeltiyorsanız "Evet, bu benim profilim" (Yes, this is my profile) yerini, eğer başka birisinin profilini düzeltiyorsanız "Hayır, başkası adına değişiklik talep ediyorum" (No, I am requesting changes on behalf of someone else) yerini seçip devam edin.

| Author details                            |                               |                      |
|-------------------------------------------|-------------------------------|----------------------|
| Preferred Name<br>Aldaiarov, N.           | ✓ Current orga<br>Kyrgyz-Turk | ish Manas University |
| Is this your own profile?                 |                               |                      |
| is this your own profile? "Aldaiarov, N." |                               |                      |
| Yes, this is my profile                   |                               |                      |
| ○ No, I am requesting changes on behalf   | of someone else               |                      |
|                                           |                               | Cancel Continue      |
|                                           |                               |                      |
| anguage                                   |                               | Customer Service     |

# 3 yazarı birleştir sayfası ekrana gelecek. Yazarın adı soyadının türlerini, Kurumunu seçme yerleri ve yayınları gösterecektir.

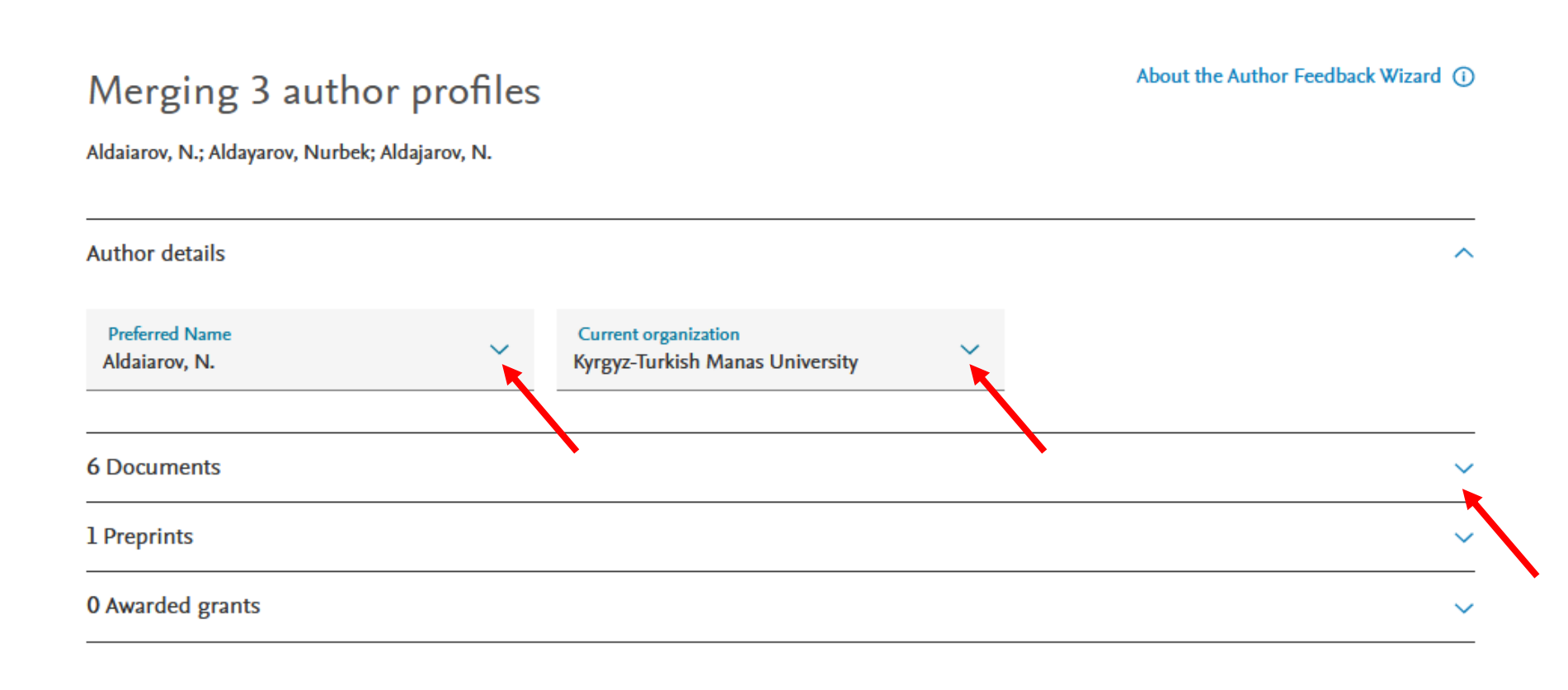

**Review request** 

### Yazar profilinin hangisi olmalı seçmeniz gerekecek.

About the Author Feedback Wizard (i)

### Merging 3 author profiles

Aldaiarov, N.; Aldayarov, Nurbek; Aldajarov, N.

Author details

**Review request** 

# Kurumu hangisi olmalı onu da seçmeniz gerekecek.

### About the Author Feedback Wizard Merging 3 author profiles Aldaiarov, N.; Aldayarov, Nurbek; Aldajarov, N. Author details 1 change ~ **Current organization** Preferred Name Aldayarov, Nurbek Kyrgyz-Turkish Manas University Kyrgyz-Turkish Manas University Vetsuisse-Fakultät 6 Documents $\sim$ Universität Zürich 1 Preprints 0 Awarded grants $\sim$

Yazar profilini veya kurumu seçtikten sonra "Değişikliği İnceleyin" (Review change) yerinde Yazar profili birleşirken kaç adet değişik yapacağınız gözükecek. Ona tıklayarak değişik yapılacak yerleri göreceksiniz.

Review 1 change

Hangi alanda değişik yapılarak yazar profili birleştiği ekranda gözükecek. İsterseniz "Edit" yerine tıklayarak geri dönüp düzeltebilirsiniz. "İstek Gönderin" (Submit request) yerine tıklayarak yazar profili düzeltme isteğinizi göndereceksiniz. İşlem tamamlanmış olur.

Bir hafta içinde sizin e-postanıza Scopus tarafından cevap gelecektir.

Review 1 change for the merge of

3 author profiles

Author details

You changed the preferred name to Aldayarov, Nurbek

The current organization is Kyrgyz-Turkish Manas University

Edit

Fdit

Submit request

Continue editing

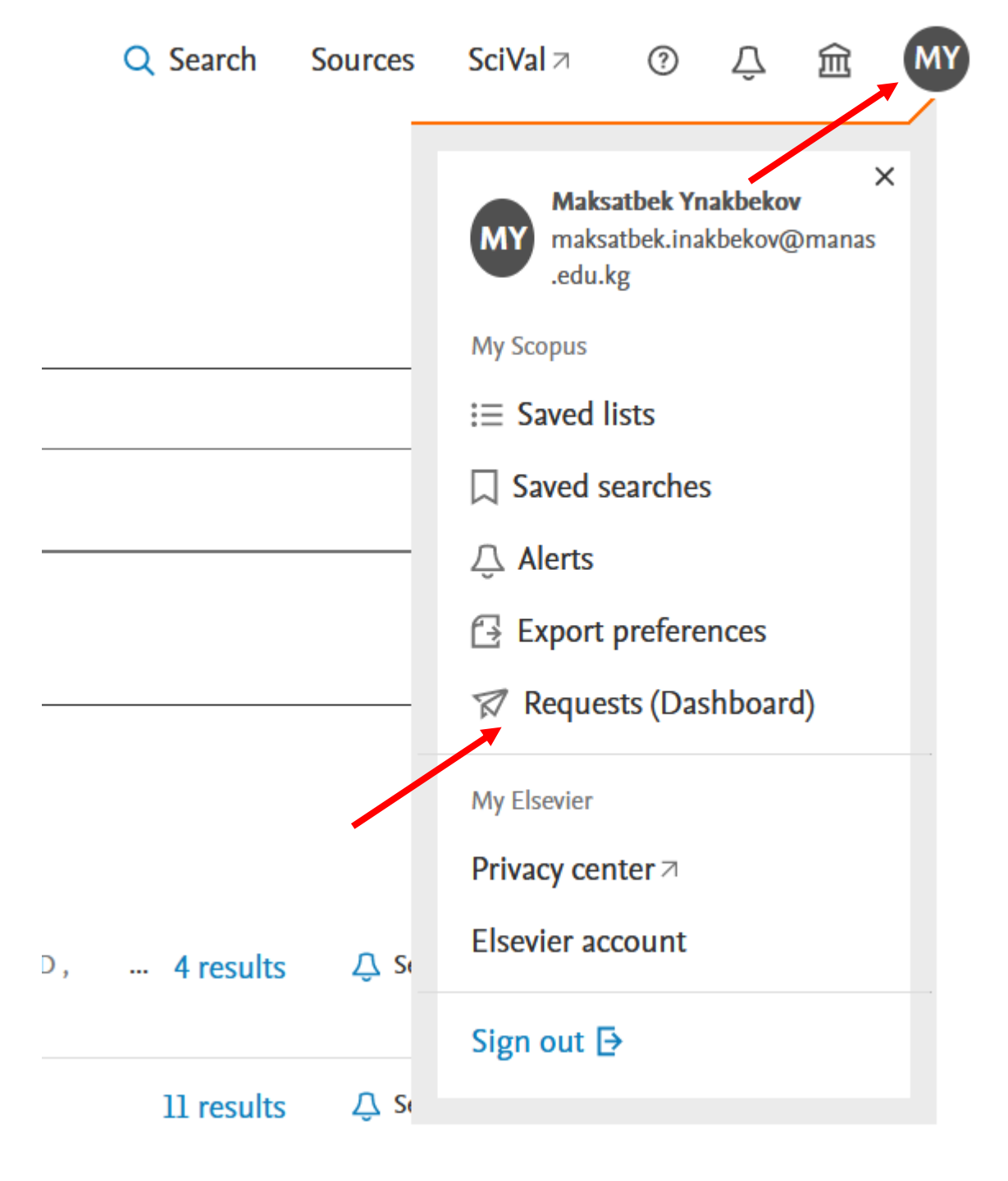

Gönderilmiş bu isteği profilinizdeki "İstekler" (Requests) kontrol panelinden takip edebilirsiniz.

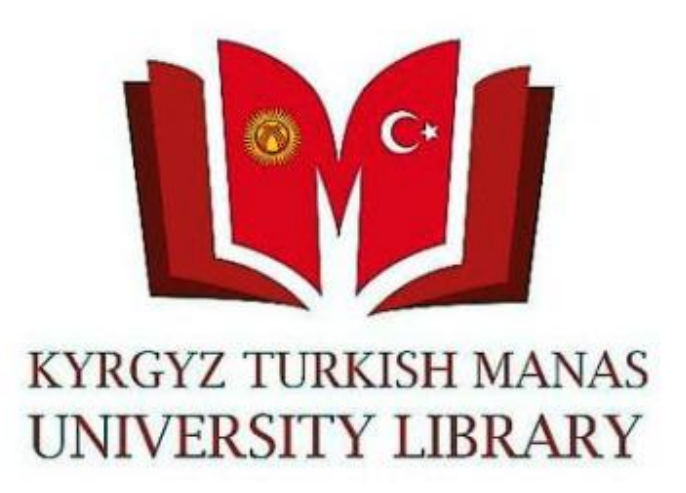

Sorularınız için Kütüphane ve **Dokümantasyon Dairesi Başkanlığına** başvurabilirsiniz. Telefon: 492765– İç hat 837, 694, 868 E-mail: <a href="mailto:library@manas.edu.kg">library@manas.edu.kg</a> **Teşekkür Ederiz!**